## Creating a communication log

## Step 1- Identify the COM port number

If you already know the COM port your scan tool is connected to, please skip to step 2.

- a) Run the **STN Finder** utility from the installation CD. *If you no longer have the CD, download STN Finder from the ScanTool.net website (Downloads-> Utilities).*
- b) Make sure the scan tool is connected to the vehicle and the computer
- c) Click the Start button. Make note of the COM port number and the baud rate where the scan tool was found. If the scan tool wasn't found, disconnect and reconnect all cables, and click the Start button again.

## Step 2- Collecting data

- a) Run **STN Term** from the installation CD. If you don't have the CD, download STN Term from the ScanTool.net website (Downloads->Utilities).
- b) Set the COM port number and the baud rate (which you found in step 1).
- c) Enter the following commands, making sure to wait for the prompt (">") character before sending the next command:

| ATZ  |    |
|------|----|
| ATI  |    |
| STI  |    |
| AT@1 |    |
| AT@2 |    |
| ATRV |    |
| ATDP |    |
| ATSP | 00 |
| 0100 |    |
| ATDP |    |

| ATSP | 1  |
|------|----|
| 0100 |    |
| ATSP | 2  |
| 0100 |    |
| ATSP | 3  |
| 0100 |    |
| ATSP | 4  |
| 0100 |    |
| ATSP | 5  |
| 0100 |    |
| ATSP | 6  |
| 0100 |    |
| ATSP | 7  |
| 0100 |    |
| ATSP | 00 |

- d) Right click in the terminal window, and click **Select All.**
- e) Right click on the selected text, and click **Copy.**
- f) Create a new forum post, then right click in the post editor, and click **Paste.**